Lithgow High School

Promoting Excellence in a Caring Educational Environment

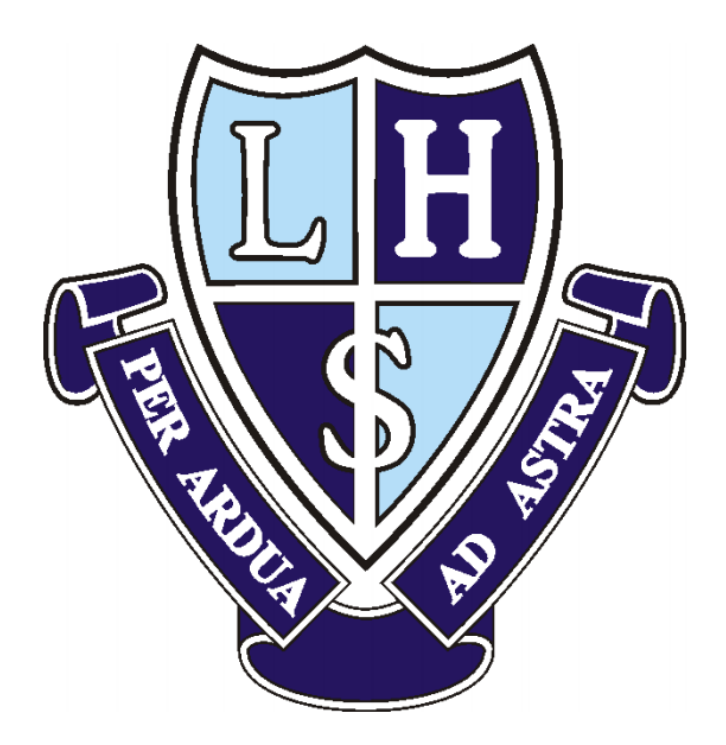

# Student Online Learning Handbook

## Contents

| Document History and Evaluation                                                           | 2          |
|-------------------------------------------------------------------------------------------|------------|
| 1. Student Login                                                                          | 3          |
| 2. Logging onto the Student Portal                                                        | 3          |
| 3. G Suite for Education                                                                  | 3          |
| 4. Microsoft Office 365                                                                   | 4          |
| 4.1 Office Applications:                                                                  | 4          |
| 4.2 Tip!                                                                                  | 4          |
| 5. Accessing Clickview / E-Library / Oliver Library Borrowing / Accelerated Reader / Math | is Space 4 |
| 5.1 Clickview:                                                                            | 4          |
| 5.2 E-Library:                                                                            | 4          |
| 5.3 Oliver Library Borrowing                                                              | 5          |
| 5.4 Accelerated Reader – Year 7 and 8 students only                                       | 5          |
| 5.5 Mathspace: the online Mathematics program                                             | 7          |
| 6. MicrosoftTeams                                                                         | 7          |
| 6.1. Accessing MicrosoftTeams                                                             | 7          |
| 6.2. Course Codes                                                                         | 8          |
| 7. Working online                                                                         | 8          |
| 7.1 MicrosoftTeams course OR GoogleClassroom                                              | 8          |
| 7.2 Lesson Material:                                                                      | 8          |
| 7.3 Submission of work:                                                                   | 8          |
| 7.4 Structure of each lesson:                                                             | 8          |
| 7.4.1 Junior 7-10:                                                                        | 8          |
| 7.4.2 Senior lesson 11-12:                                                                | 8          |
| 7.5 For teachers on duty at school (while this is in operation):                          | 8          |
| 8. Students unable to access work online                                                  | 8          |
| 8.1 Students working offline:                                                             | 8          |
| 8.2 Student work packages:                                                                | 8          |
| 8.3 How work is collected:                                                                | 8          |
| 8.4 Feedback for the completed work:                                                      | 9          |
| Appendix A: Student Class Online Learning Codes                                           | 10         |
| Appendix B: Sample letter to include in Work Package                                      | 14         |

# Document History and Evaluation

| 1       |          |          |
|---------|----------|----------|
| Version | Author   | Date     |
| 1.0     | LHS Exec | 07/04/20 |

## 1. Student Login

- 1.1. Student login when accessing any of the websites listed in this guide, students should always use their school email address.
- 1.2. Your School email is: <u>username@education.nsw.gov.au</u>

## 2. Logging onto the Student Portal

- 2.1. Access the Student Portal by clicking here
- 2.2. Enter your User ID and password in the fields provided
- 2.3. The portal page looks like the image below:
  - Access or send an email (1)
  - Expand the Learning component (2) by 'show more' (3)
  - Access both Microsoft Office 365 and G Suite (Google Apps for Education)

| Student Portal     |                                                                 |                                            |                                      | Harry Potter |
|--------------------|-----------------------------------------------------------------|--------------------------------------------|--------------------------------------|--------------|
| 🟦 Home             | ▲ Search                                                        | Hide                                       | & School Bookmarks                   | O Hid        |
| 🗪 Email            | Google Q Enter your se                                          | arch words here. Search                    | You don't have any bookman           | ks yet.      |
| Oliver Library     | 28 Calendar                                                     | Hide                                       | Learning (2)                         | Hida         |
| 👔 Help             | We need you to verify who you<br>we can look at your calendars. | are to Google so that<br>Please select the | eSafety Kids<br>Microsoft Office 365 | Office 3     |
| ONTIFICATIONS      | Authorise button below.                                         | e                                          | Digital Citizenship                  |              |
| 🥑 Change password  | 🧕 Games                                                         | Hide                                       | (3) Show more-                       | 190          |
| ③ Secret Questions | Puzzlemaker                                                     |                                            |                                      |              |
| 📋 Change Colours   | Counselling and Support                                         | Hide                                       | Find G Suite b                       | y clicking   |

## 3. G Suite for Education

- 3.1. Access G Suite (see point 2.3 above)
- 3.2. Students have access to Docs, Sheets, Slides etc. and are able to store their work in Google Drive.
- 3.3. Students can easily collaborate and share G Suite items.
- 3.4. G Suite apps can be put on a mobile device
- 3.5. G Suite works really well with MicrosoftTeams other online Learning space.

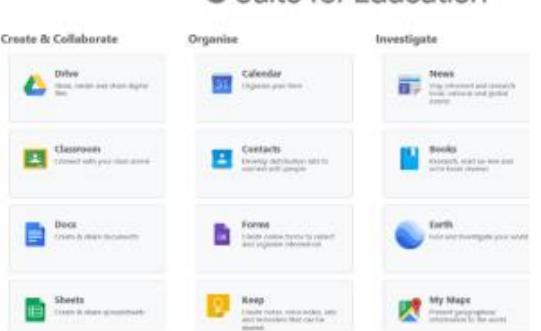

## G Suite for Education

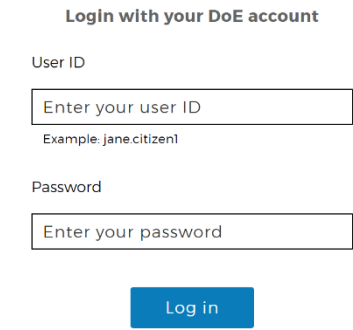

## 4. Microsoft Office 365

Once Microsoft Office 365 has been selected, the student will see:

| Good even | ing, Ha  | rry  |       |            |         |            |               |           | Install O     | flice |
|-----------|----------|------|-------|------------|---------|------------|---------------|-----------|---------------|-------|
| Start new | OneDrive | Word | Excel | PawerPaint | OneNote | SharePoint | <b>T</b> eams | sina Sway | →<br>All apps |       |

4.1 Office Applications: Students can use any of these applications and access their work by returning to Office through the student portal. All work created will be saved in the student's OneDrive account (online). Therefore, work is not saved on your device, it is saved 'in the cloud' and accessible from any device with an internet connection.

## 4.2 Tip!

When logged into Microsoft Office through the student portal (as in step 4.1), the Install Office feature (as shown on the right), allows the DoE user to obtain a free desktop copy of Office. This is tied to your DoE user account and needs to be signed in to stay licenced. Therefore, when you leave school and lose your DoE account, it will stop working and you will lose access to all your documents in OneDrive. You can install this on up to 5 Windows and /or Mac devices and this version of Office will update to the latest available automatically.

## 5. Accessing Clickview / E-Library/ Oliver Library Borrowing/ Accelerated Reader / Maths Space

5.1 Clickview: Lithgow HS students have access to our multimedia library in Clickview <u>here.https://online.clickview.com.au/</u>

- Students sign in by typing their Education email address, select Lithgow HS, then they are directed to the portal login page for confirmation.
- Sign in using the school username and password.
- Once signed in students can access content.

## 5.2 E-Library:

- type the following address into the URL bar: lhs.wheelers.co
- click on the sign in button (top right-hand-side)

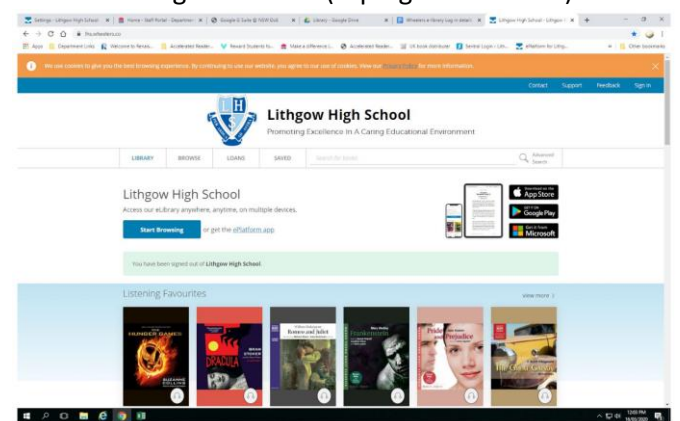

- Click on the blue sign in button on the middle of the screen
- you will be directed to use your school username and password to gain access.

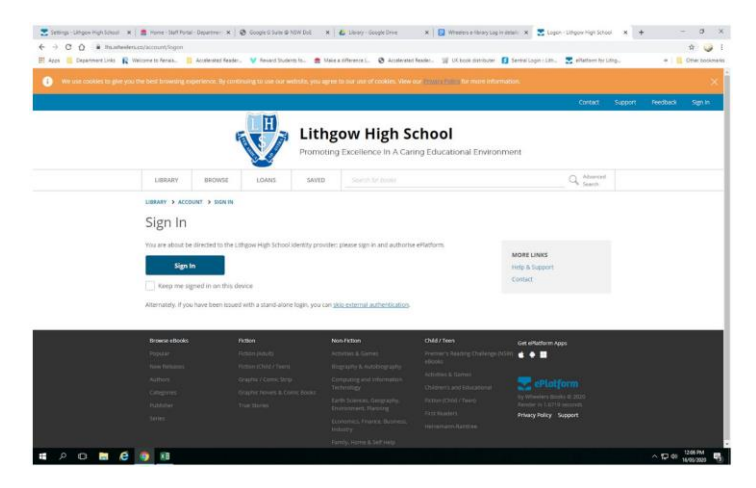

- You can borrow books for a period of 3 weeks.
- If you have an issue with access, please email Mrs Cross to assist you: jody.cross@det.nsw.edu.au

## 5.3 Oliver Library Borrowing

Students can still borrow books from the school library. The schoo bus will provide delivery of any physical books that are borrowed. To reserve a book, students need to use the school borrowing system 'Oliver'. Students can access Oliver Library through the student portal. Oliver Library is the third choice on the left-hand menu. Select your book and click reserve. Books will be process every couple of days, so please plan ahead with borrowing. If you have an issue with access, please email Mrs Cross to assist you: jody.cross@det.nsw.edu.au

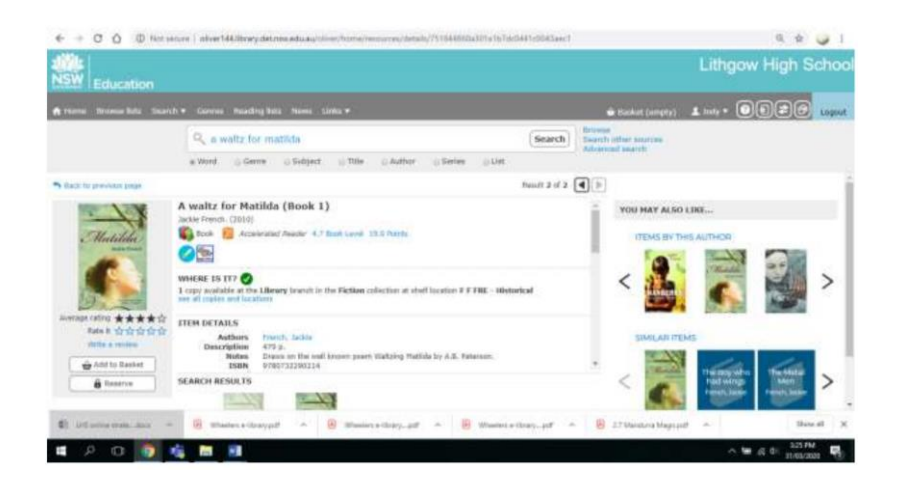

## 5.4 Accelerated Reader – Year 7 and 8 students only

Student can find the link to access Accelerated Reader in Oliver>newstab>Click on link to Accelerated Reader OR they can follow this link: <u>https://auhosted3.renlearn.com.au/1458989/</u>

• Select: I am a student

| R Welcome to Renasciance Place x +                                                                                                    | - σ ×                                                                                                    |
|----------------------------------------------------------------------------------------------------|----------------------------------------------------------------------------------------------------|
| ← → C O ( withostedLooteam.zom.au/1458389)                                                                                                    | *) 🥥 1                                                                                                    |
| RENAISSANCE                                                                                                    |                                                                                                    |
| iam a Student<br>iam a Student<br>iam a Teacher/Admin<br>Cust Scherer Ingunen                                                                                                    | ntrative >                                                                                                    |
| © 2020 Henaesance Learning, Inc. All rights reserved.                                                                                                    |                                                                                                    |
| All logs, designs, and lowed names for Terrainstees (average) products and services, including but not forded to Simplemi<br>Remainster Plans Terrainstees (about Perturbative Remainsters (1974) 1976 Factor Dates 1974 Markoved 1974 Reado | Halles, Arabierdezh Baurier, M., 2700, Barranaeren Harne Cornach, Barranaeren Laerring,<br>ar teoloriala d'Arabieren Laerrin, Imparti a de adalarien metaland arenen han er                                                                                                    |
| 🛋 👂 🗗 🍓 🗃                                                                                                    | All of Log PM All of Log PM All |

Type User name: School Portal name and password is ABC (in capitals)

 **R** means to search the search of the search of th

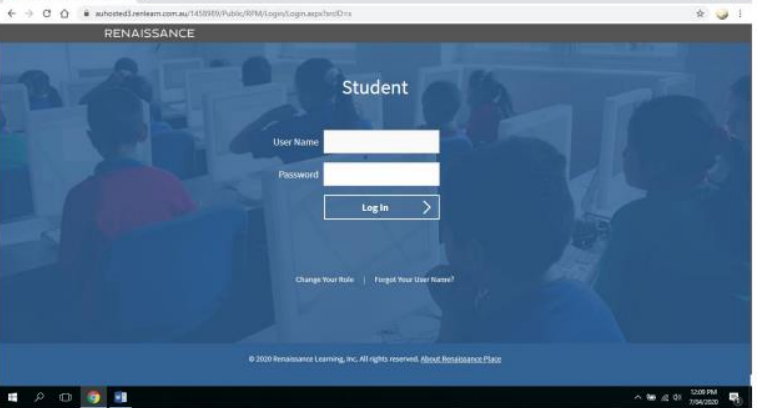

• Select the middle ORANGE square: Accelerated Reader

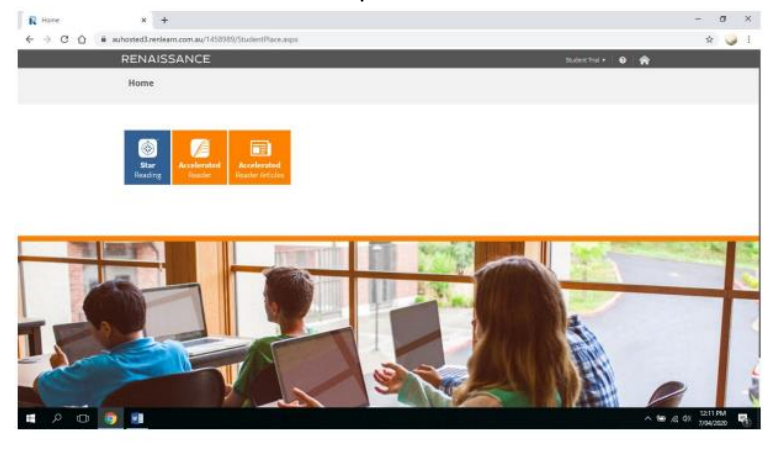

• Enter a book title in the search box to complete a quiz

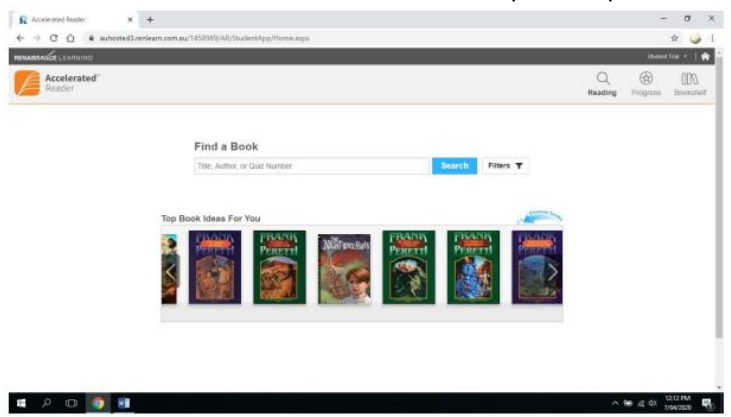

• Click Progress – top right-hand corner to see the reading range and quiz results.

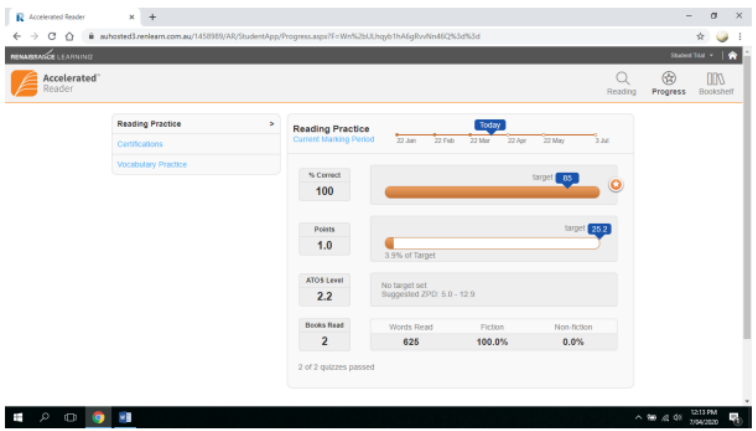

• If you have an issue with access, please email Mrs Cross to assist you: jody.cross@det.nsw.edu.au

## 5.5 Mathspace: the online Mathematics program

Lithgow HS has purchased and is running with the new online Mathematics program called Mathspace. This has gone away from the games approach to a more suitable learning platform to assist student to achieve understanding. This is done by students working through questions rather than selecting one answer from four given choices. To start with each student needs to have join the program. A lot of students have done this in class already or did so during our trial period in term 4 2019. If students are joining for the first time they will need to set up their account.

- Firstly, they will have to go to <a href="https://mathspace.co/join/">https://mathspace.co/join/</a>
- They then set up their account:
- USERNAME: student's DET email address
- PASSWORD: choice by the student
- They will be asked to enter a class code which is available from their teacher and is in the online information booklet.

Once in the class the students may:

- Complete tasks assigned to them by their class teacher
- Complete tasks chosen by themselves
- Have access to textbooks to assist them with their learning.

## 6. MicrosoftTeams

Lithgow HS is also using MicrosoftTeams as the preferred space to video conference and connect with students. Student class work may be placed in either MicrosoftTeams OR GoogleClassroom. Student have been sent codes to access their work in either of these platforms.

## 6.1. Accessing MicrosoftTeams

MicrosoftTeams can be used online via the Microsoft link in the student portal or is available as a downloadable app to use on the computer or device.

https://products.office.com/en-au/microsoft-teams/download-app

## 6.2. Course Codes

Students will then use the course codes for MicrosoftTeams to gain access to their course classwork. If any student has an issue with accessing their course content, the students can:

6.2.1.Use the online learning Query form <u>here</u>

https://docs.google.com/forms/d/e/1FAIpQLScnZD\_08\_ktqDCw TCTEzQ8o8uP0bcKw0aNSKVI-cDPuhd0FPA/viewform

6.2.2.Ring or email the school for assistance

6.2.3.Email their course teacher for assistance

## 7. Working online

- 7.1 MicrosoftTeams course OR GoogleClassroom: students can access the work content as described by their teacher.
- 7.2 Lesson Material: Teachers will provide lesson material and activities which reflect the number of timetabled lessons. Explicit instruction regarding what the students are doing each lesson will be provided either in writing or verbally.
- 7.3 Submission of work: For the submission of assignments/class work online, students can upload via the "assignment" feature that exists in both MicrosoftTeams and GoogleClassroom.
- 7.4 Structure of each lesson: Each timetabled lesson will start with a post from the class teacher requiring a student response to indicate attendance and then an outline of the class work students are to complete that lesson. Each lesson should conclude with an exit ticket, asking for students to respond in order to demonstrate learning achieved that lesson.
  - 7.4.1 Junior 7-10: The teacher can choose to create a livestreamed lesson and talk directly with students live OR respond to questions to questions from students as they progress through the learning material. There may be variations for faculties.
  - 7.4.2 Senior lesson 11-12: These are to be livestreamed with the teacher actively working with the students for the duration of the lesson. These lessons may be recorded for students to be able to reflect upon later, especially those who were absent.
- 7.5 For teachers on duty at school (while this is in operation): They will directly live stream with their senior classes and be on 'supervision' duty in the Library for students attending school. This means the teacher is assisting the students in the Library to access their own online work.

## 8. Students unable to access work online

There are a portion of students who are unable to access the internet due to a variety of reasons. These identified students will have work given to them via a 'mail out' system. Each Year group has a suite of paper-based work booklets that compliment and are equivalent to the work that is being completed online.

- 8.1 Students working offline: Students unable to work online are identified either through the school checking in OR self-referral. See Appendix B
- 8.2 Student work packages: are sent out by the school bus and Mr and Mrs Dean will drive each package to the individual students on a Monday or Thursday
- 8.3 How work is collected: by Mr and Mrs Dean on a Monday and Thursday as the new set of work booklets are delivered.

8.4 Feedback for the completed work: Completed work is given to each faculty to mark and provide feedback to the students. The marked work will be returned to the students in a timely manner, taking into consideration the lag time between getting the work returned then to the appropriate teacher for marking, then returned to the student as feedback.

## Appendix A: Student Class Online Learning Codes

#### 24/3/20 (updated 7/4/20)

#### Dear Parents/Carers,

Yesterday the NSW State Government announced that as part of the response to COVID-19, all students should, *if at all possible*, stay home from school. To facilitate this, Lithgow High School has put together a number of online learning packages for our students. These can be accessed on Google Classroom, and Microsoft Teams (available through the student portal). While the situation with the virus continues, teachers will regularly update the work available. For now, we will be working to the regular school timetable, and teachers will be available online to answer questions and coordinate learning during normal lesson times. Student Timetables can be accessed on Sentral.

Work booklets are being made available to students who do not have computer/internet access. We have already surveyed students as to their needs, and will be contacting families shortly to arrange for the booklets to be distributed.

The National Education Standards Authority, NESA, are meeting today to determine arrangements for Year 11 and 12 students in regards to assessment and HSC contingencies in this difficult time. Once this advice has been made clear, we will further clarify the way in which we will be accommodating Stage 6 learning. In the mean time, Stage 6 teachers have made arrangements with their classes to support learning through Google Classrooms and Microsoft Teams that have already been set up.

Students are encouraged to actively interact with these online learning spaces, posting questions, comments and completed work. The codes allowing entry to these online learning spaces are as listed here:

| Subject                                      | Code    |           |  |
|----------------------------------------------|---------|-----------|--|
| English – Microsoft Teams                    |         |           |  |
| English                                      | mjgts66 |           |  |
| Drama                                        | ve6oq9z |           |  |
|                                              |         | Γ         |  |
| Maths - Google Classroom and Microsoft Teams | Teams   | Classroom |  |
| 7MATA                                        | 099kqgd |           |  |
| 7MATB                                        | a3vo0j7 | 3bwnxhf   |  |
| 7MATG                                        |         | 56culii   |  |
| 7MATK                                        | r51ujds | c3ox26    |  |
| 7MATM                                        | uq9ygdp |           |  |
| 7MATP                                        | 00vlsxl |           |  |
|                                              |         |           |  |
| Science - Google Classroom                   |         |           |  |
| Science                                      | rxwupdq |           |  |
|                                              |         |           |  |
| HSIE – Google Classroom                      |         |           |  |
| Geography                                    | bouljzu |           |  |

#### Year 7:

| History                    | 5e2wucp |
|----------------------------|---------|
| Japanese                   |         |
| 7A                         | 4awfwlg |
| 7B                         | cyuoujc |
| 7G                         | 5auu2tu |
| 7К                         | etwidtd |
| 7M                         | q4ohnnu |
| 7P                         | 3ehny63 |
|                            |         |
| CAPA – Google Classroom    |         |
| Visual Arts                | ihot6nv |
| Music                      | koxq5no |
|                            |         |
| PDHPE – Google Classroom   |         |
| PDHPE                      | u4acpfu |
|                            |         |
| TAS                        |         |
| Year 7 Tech Mandatory      | s4p47ef |
| Library – Google Classroom |         |
| Accelerated Reader         |         |
|                            | d4tp6ei |

## Year 8:

| Subject                                      | Code    |           |  |
|----------------------------------------------|---------|-----------|--|
| English – Microsoft Teams                    |         |           |  |
| English                                      | p72g4ou |           |  |
| Drama                                        | ve6o    | q9z       |  |
|                                              |         |           |  |
| Maths - Google Classroom and Microsoft Teams | Teams   | Classroom |  |
| 8MAT1                                        | 8h8j5be |           |  |
| 8MAT2                                        | ax4jyhm | fnbhuzy   |  |
| 8MAT3                                        | 220tgm1 |           |  |
| 8MAT4                                        | 5ymyyp8 | geo3b3p   |  |
| 8MAT5                                        | zqn4s3o | sp6u76i   |  |
| 8MAT6                                        | rgep054 |           |  |
|                                              |         |           |  |
| Science - Google Classroom                   |         |           |  |
| Science                                      |         | u5ka5bf   |  |
| Agriculture                                  | 4p3z5jt | i5ojrsj   |  |
| HSIE – Google Classroom                      |         |           |  |
| Geography                                    | wjum    | бус       |  |
| History                                      | pnkt    | v6z       |  |
|                                              |         |           |  |
| CAPA – Google Classroom                      |         |           |  |
| Visual Arts                                  | ihot6nv |           |  |
| Music                                        | 4p4dzrc |           |  |
| Photography                                  | ci46dyb |           |  |
|                                              |         |           |  |
| PDHPE – Google Classroom                     |         |           |  |
| PDHPE                                        | dsmn4br |           |  |

| <b>TAS</b><br>Year 8 Tech Mandatory<br>Year 8 STEM | r5w6nvt<br>zwevtf6 |
|----------------------------------------------------|--------------------|
| Library – Google Classroom<br>20 to Win            | inyn3iy            |

#### Year 9

| Subject                                                     | Code    |           |  |
|-------------------------------------------------------------|---------|-----------|--|
| English – Microsoft Teams                                   |         |           |  |
| English                                                     | x6foi8n |           |  |
| Drama                                                       |         |           |  |
| 5B                                                          | euw3    | zqg       |  |
| 5C                                                          | iyt6    | tn        |  |
|                                                             |         |           |  |
| Maths - Google Classroom and Microsoft Teams                | Teams   | Classroom |  |
| 9MAT31                                                      | xy5yi0s |           |  |
| 9MAT32                                                      | kvuw230 |           |  |
| 9MAT21                                                      | gkeyajc | j2b2m2z   |  |
| 9MAT22                                                      | 5a2ymex | aaq427j   |  |
| 9MAT23                                                      | oimje2  |           |  |
| 9MAT11                                                      |         | ahjagyg   |  |
| Maths Extension                                             | zjv2rgn |           |  |
|                                                             |         |           |  |
| Science - Google Classroom                                  |         |           |  |
| Science                                                     | o6nufct |           |  |
|                                                             |         |           |  |
| HSIE – Google Classroom                                     |         |           |  |
| Geography (Microsoft Teams)                                 | h9go0y8 |           |  |
| History                                                     | son74qz |           |  |
| Japanese                                                    | bnjx4zb |           |  |
| Aboriginal Studies                                          | 7at4    | sha       |  |
| Commerce                                                    | f35sl   | n4e       |  |
| Ancient Mysteries and Conspiracy Theories (Microsoft Teams) | pojv    | qfc       |  |
| CAPA – Google Classroom                                     |         |           |  |
| Visual Arts                                                 | kno7    | v2e       |  |
| Music                                                       | p2lp>   | (yw       |  |
| Dance                                                       | xk4d    | qdh       |  |
| Photography                                                 | ga5g    | d65       |  |
|                                                             |         |           |  |
| PDHPE – Google Classroom                                    | م بالا  | £         |  |
|                                                             | adiz    | TXZ       |  |
| TAS – Google Classroom                                      |         |           |  |
| Timber Technology                                           | rac3    | a3c       |  |
| Food Technology                                             | n7em    | ith6      |  |
| Industrial Technology                                       | ivsw    | 5v2       |  |
|                                                             | 5dakwøi |           |  |

| STEM | e5suqdu |
|------|---------|
|      |         |

## Year 10

| Subject                                                     | Code            |          |  |
|-------------------------------------------------------------|-----------------|----------|--|
| English – Microsoft Teams                                   |                 |          |  |
| English                                                     | j1ozpy2         |          |  |
| Drama                                                       | , - p,          |          |  |
| 5B                                                          | euw3zag         |          |  |
| 50                                                          | iv              | t6tn     |  |
|                                                             | ,               |          |  |
| Maths - Google Classroom and Microsoft Teams                | Teams Classroom |          |  |
| 10MAT31                                                     |                 | mte6ik4  |  |
| 10MAT21                                                     | qqn7c51         | kbrjlzk  |  |
| 10MAT22                                                     | mbma8uv         | -        |  |
| 10MAT23                                                     | 647j0fs         | 5zsjd7f  |  |
| 10MAT11                                                     | r4srxo1         | f4nd6uo  |  |
| 10MAT32                                                     | r4srxo1         | ncc6vc6h |  |
| Maths Extension                                             | zjv2rgn         |          |  |
|                                                             | , 0             |          |  |
| Science - Google Classroom                                  |                 | I        |  |
| Science                                                     | z5v             | vbyys    |  |
|                                                             |                 |          |  |
| HSIE – Google Classroom                                     |                 |          |  |
| Geography (Microsoft Teams)                                 | tdkhd50         |          |  |
| History                                                     | son74qz         |          |  |
| Japanese                                                    | bnjx4zb         |          |  |
| Aboriginal Studies                                          | 7at4sha         |          |  |
| Commerce                                                    | f35             | ish4e    |  |
| Ancient Mysteries and Conspiracy Theories (Microsoft Teams) | ро              | jvqfc    |  |
| CAPA – Google Classroom                                     |                 |          |  |
| Visual Arts                                                 | kno             | o7v2e    |  |
| Music                                                       | p2l             | рхуw     |  |
| Dance                                                       | xk4             | dqdh     |  |
| Photography                                                 | ga5             | gd65     |  |
|                                                             |                 |          |  |
| PDHPE – Google Classroom                                    |                 |          |  |
| PDHPE                                                       | edy             | yiauo    |  |
|                                                             |                 |          |  |
| TAS – Google Classroom                                      |                 |          |  |
| Timber Technology                                           | rac3a3c         |          |  |
| Food Technology                                             | n7emth6         |          |  |
| Industrial Technology                                       | iysw5v2         |          |  |
| IST                                                         | 5dakwgi         |          |  |
| STEM                                                        | e5s             | uqdu     |  |
|                                                             |                 |          |  |
| Careers – Google Classroom                                  |                 |          |  |
| Careers                                                     | qkbwhnd         |          |  |